**Sub-Area Analysis Using TransCAD** A summary of recent applications and the techniques employed

Kentucky Model Users Group

October 3, 2007

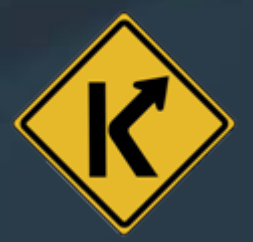

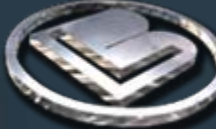

## Sub-Area Analysis Using TransCAD

- When is Sub-Area Modeling Required?
- Sub-Area Analysis Options
- Review of Some Recent TransCAD Sub-Area Projects
- TAZ and Network Considerations
- Trip Table Disaggregation
- Sub-Area Validation
- Forecasting Options

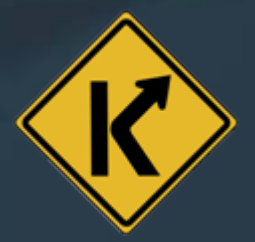

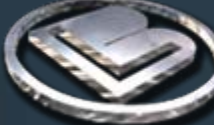

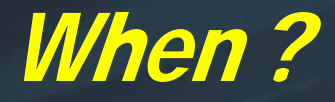

When is a sub-area model required?

Detailed answers needed (turning movements, etc.)
Main model's structure is too coarse
Main model is not validated for time of day
Validation of main model is poor in the sub-area
Involves a peripheral area in the main model

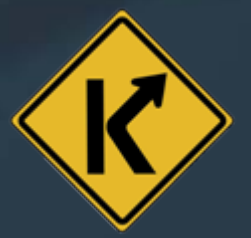

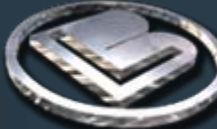

## Sub-Area Analysis Options

Which way to go?

Existing metro/regional model – Just add detail
 Stand-Alone Sub-Area Model
 Nested Sub-Area Model

Simulation – a special case
 May or may not need detailed sub-area model to get to a reliable simulation

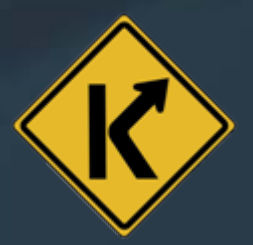

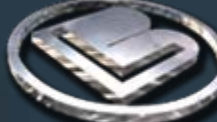

## Sub-Area Analysis Options

Every study has unique requirements ...

Consider the available modeling resources
 Is the metro/regional model accurate and up-to-date?
 Do its outputs match your study's needs?
 ✓ Do you need time-of-day assignments?
 ✓ Do you need truck loadings?

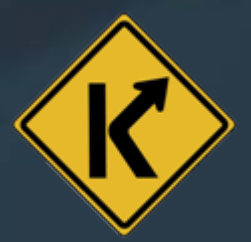

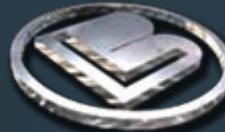

## Sub-Area Analysis Options

Every study has unique requirements ...

- Consider how the model outputs will be used ...
  - Simple traffic forecasts
  - Detailed hourly intersection analysis
  - Other performance measures to be generated
  - Additional analysis (e.g., benefit-cost)
  - Planning issues to be addressed ...
    - ✓ Land use changes?
    - ✓ Network changes?
    - ✓ Both?
- Consider the schedule and budget
- Choose the approach that meets the study's needs

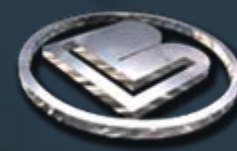

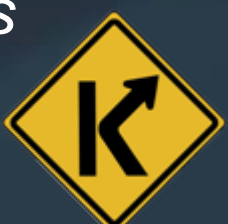

## **Recent Projects**

- ✤ I-69 Tier 2 EIS Corridor Model
- ✤ Akron, Ohio Seasons Rd Interchange
- ✤ Angola, Indiana US 20
- ✤ LaPorte, Economic Development Corridor Feasibility Study
- ✤ North Vernon, Indiana US 50
- ✤ Nashville, Tennessee Whitehouse Rd Interchange
- King City, California Annexation Study
- Gonzales, California General Plan Update
- Del Rey Oaks, California Development Impact Study
- Bentonville, Arkansas, 8<sup>th</sup> Street Corridor & Interchange
- Memphis RPO, Tennessee, SR 206 Extension

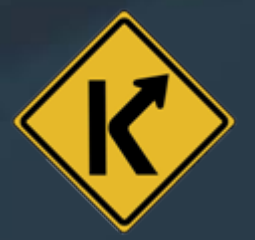

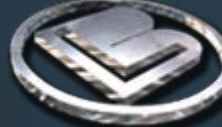

## **Recent Projects: The Option Taken**

| Study Name                                       |            | Add Detail to Existing Model | Separate Sub-Area Model | Nested Sub-Area Model | Microsimulation |
|--------------------------------------------------|------------|------------------------------|-------------------------|-----------------------|-----------------|
| I-69 Tier 2 EIS                                  | Indiana    |                              |                         | х                     | Х               |
| Akron, Seasons Rd. Interchange (1)               | Ohio       |                              | х                       |                       |                 |
| US 20 Angola                                     | Indiana    |                              | x                       |                       |                 |
| Laporte (2)                                      | Indiana    |                              |                         | х                     |                 |
| US 50 North Vernon                               | Indiana    |                              |                         | х                     |                 |
| Nashville, Whitehouse Rd. Interchange            | Tennessee  |                              | х                       |                       |                 |
| King City, Annexation and Growth Study           | California | X                            |                         |                       |                 |
| Gonzales, General Plan Update                    | California | X                            |                         |                       |                 |
| Del Rey Oaks, Regional Traffic Impact Study      | California | x                            |                         |                       |                 |
| 8th Street Corridor and Interchange, Bentonville | Arkansas   | X                            |                         |                       |                 |
| SR 206 Extension, Memphis RPO                    | Tennessee  |                              |                         | Х                     |                 |

(1) Model networks and trip tables converted from MINUTP to TransCAD

(2) Some model networks and trip tables converted from EMME2 to TransCAD

- Define the Study Area Carefully
  - Cover areas that are relevant to the planning issues
  - Include areas where alternatives will have some effects
- Consider the Available Data
  - GIS data for roadways and required attributes
  - Land use data (parcels, imagery, ES202 data, Census, etc.)
  - Obtain and review the traffic data
- Network Considerations
  - Include everything if practical
  - Avoid unrealistic collector intersection turning movements
  - Consider using the TransCAD's new Multi-Point Assignment
- TAZ Considerations
  - Design with traffic loading in mind
  - Design with knowledge of the land use types

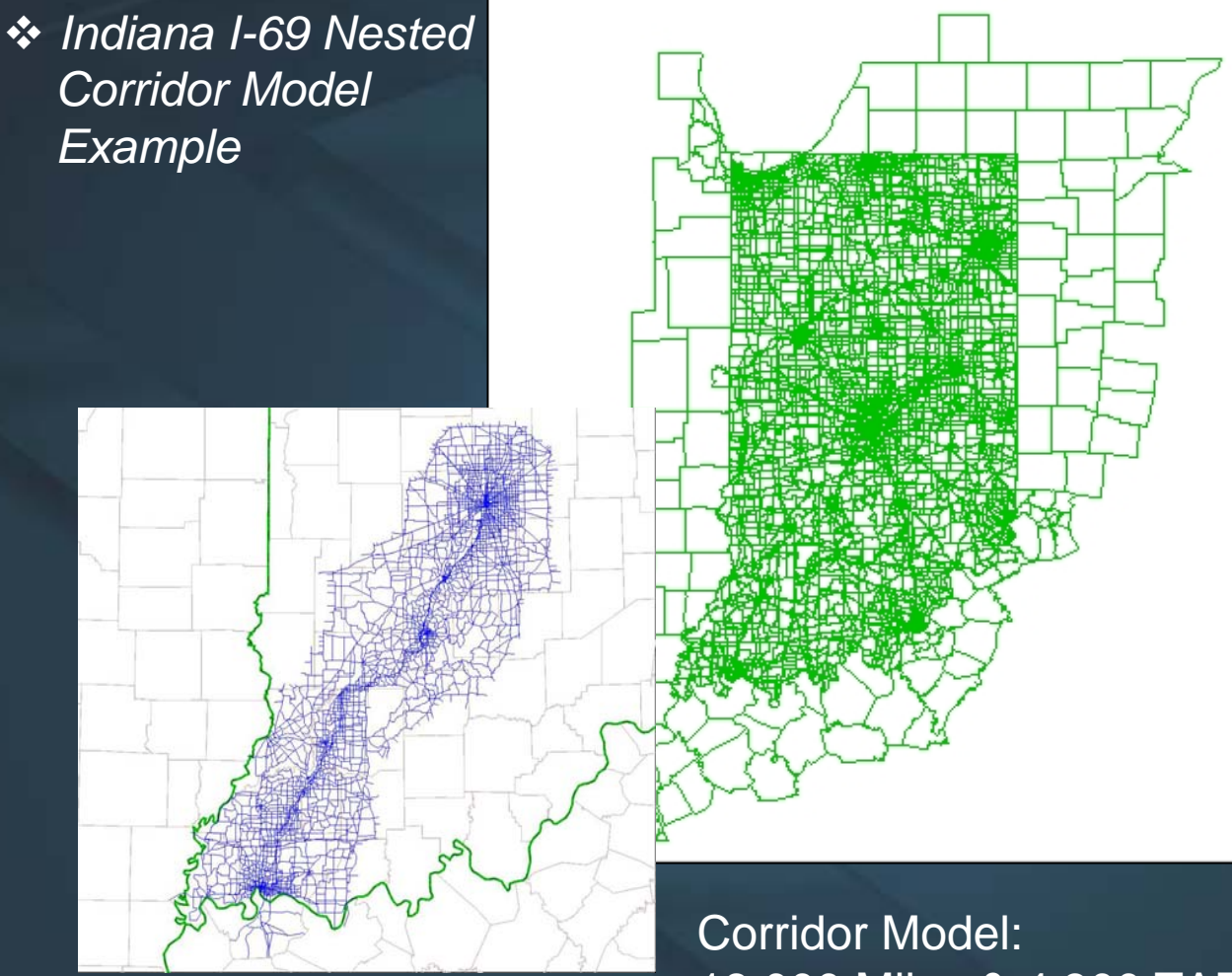

Statewide Model: 32,000 Miles & 4,700 TAZs

18,000 Miles & 4,300 TAZs

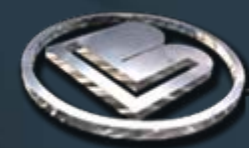

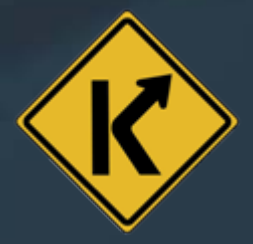

✤ Akron Example

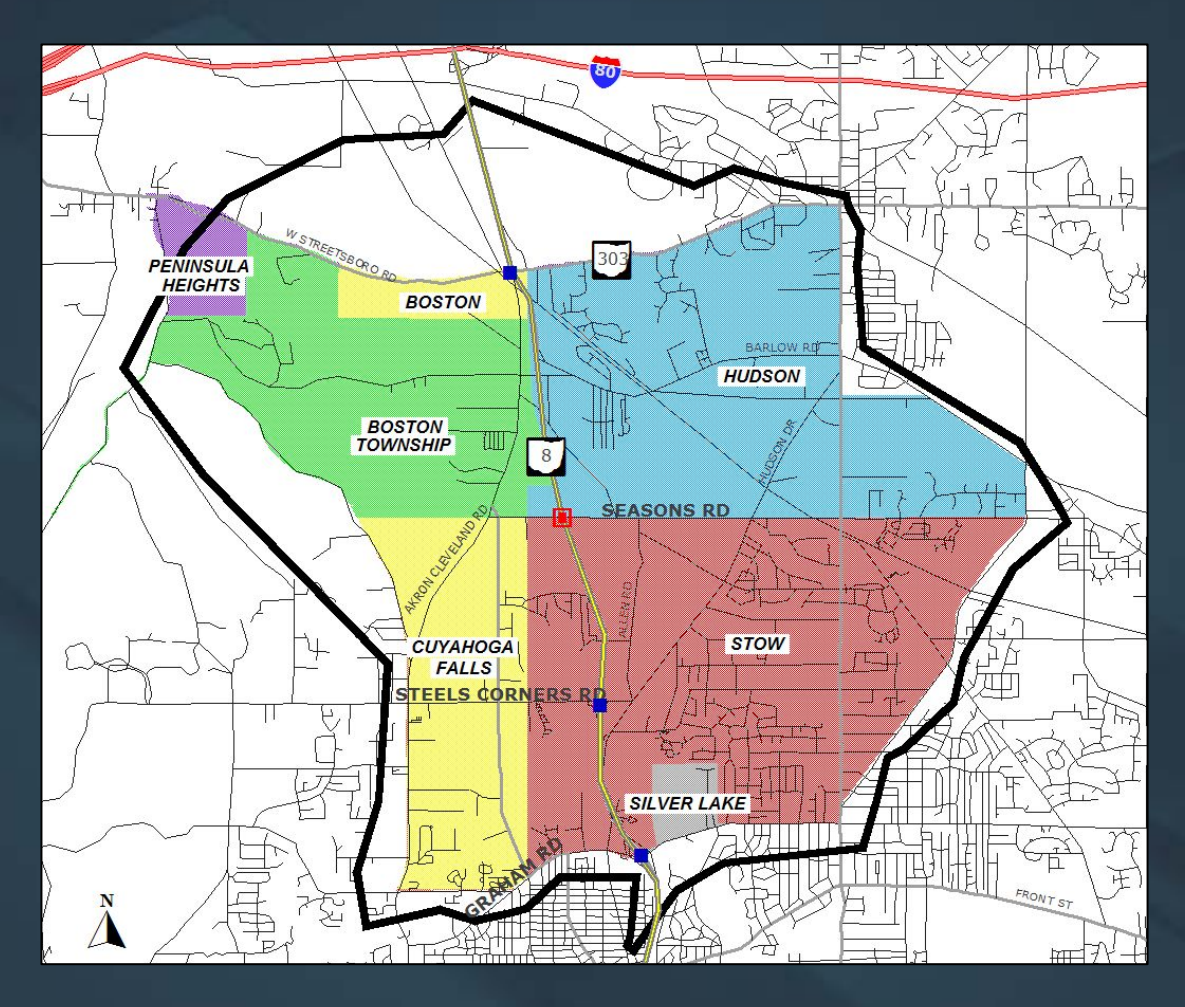

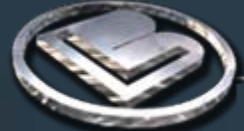

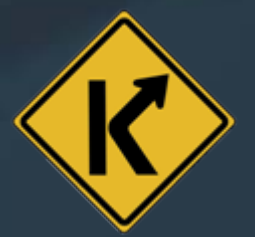

Akron Example

Original Model's Zone System

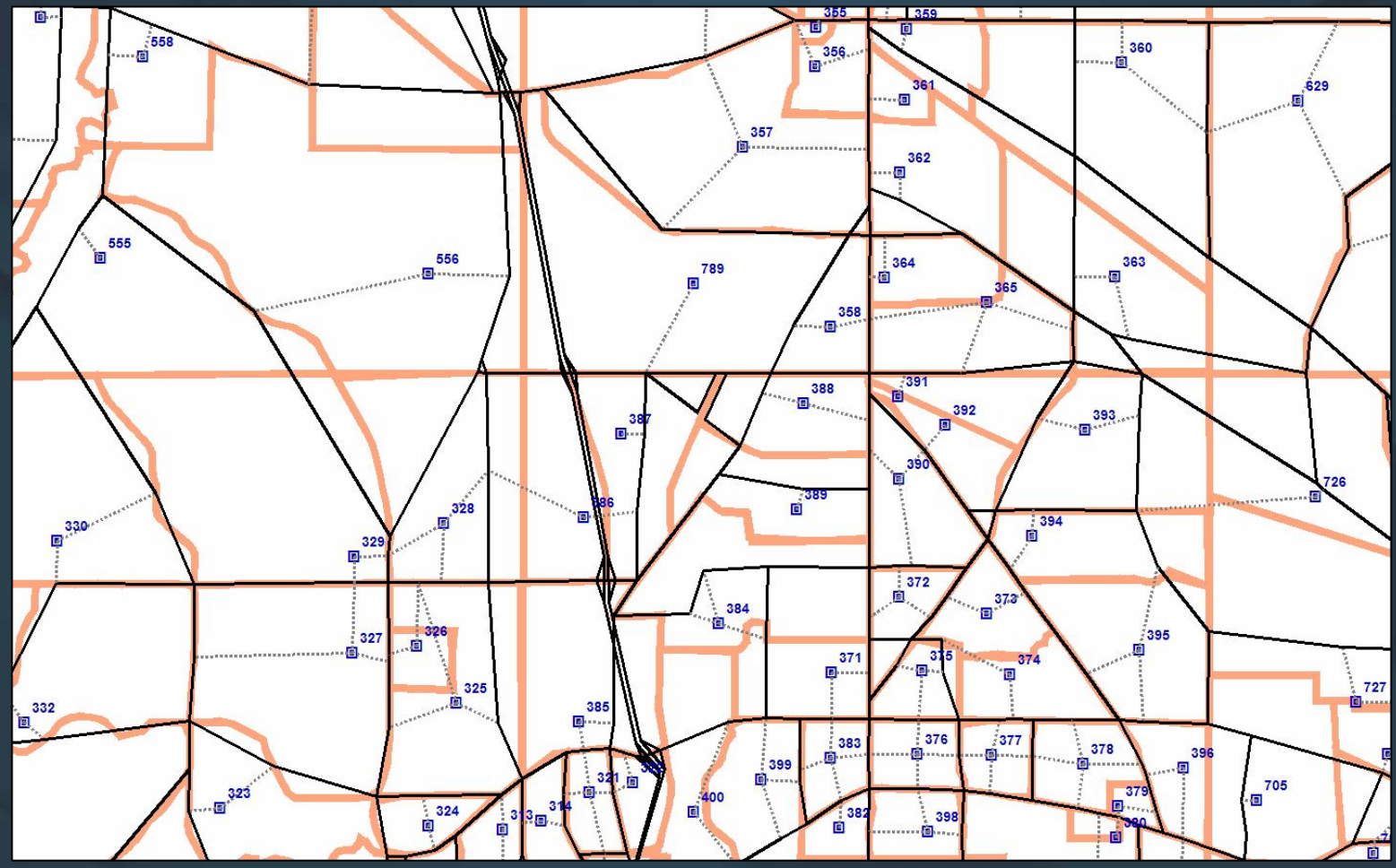

#### Akron Example

Sub-area Model's Zone System

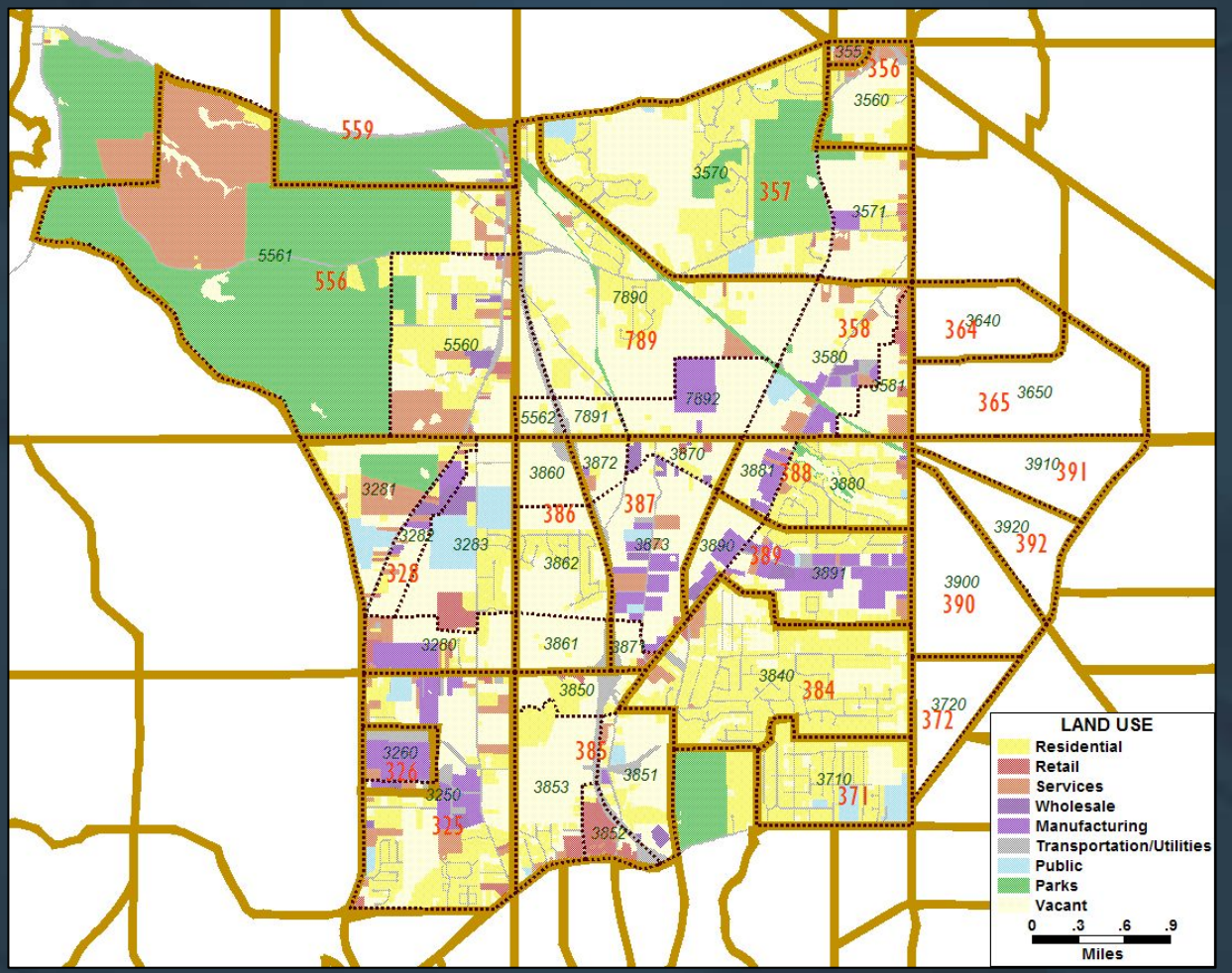

Akron Example

Sub-area Model's Network, all roads were included

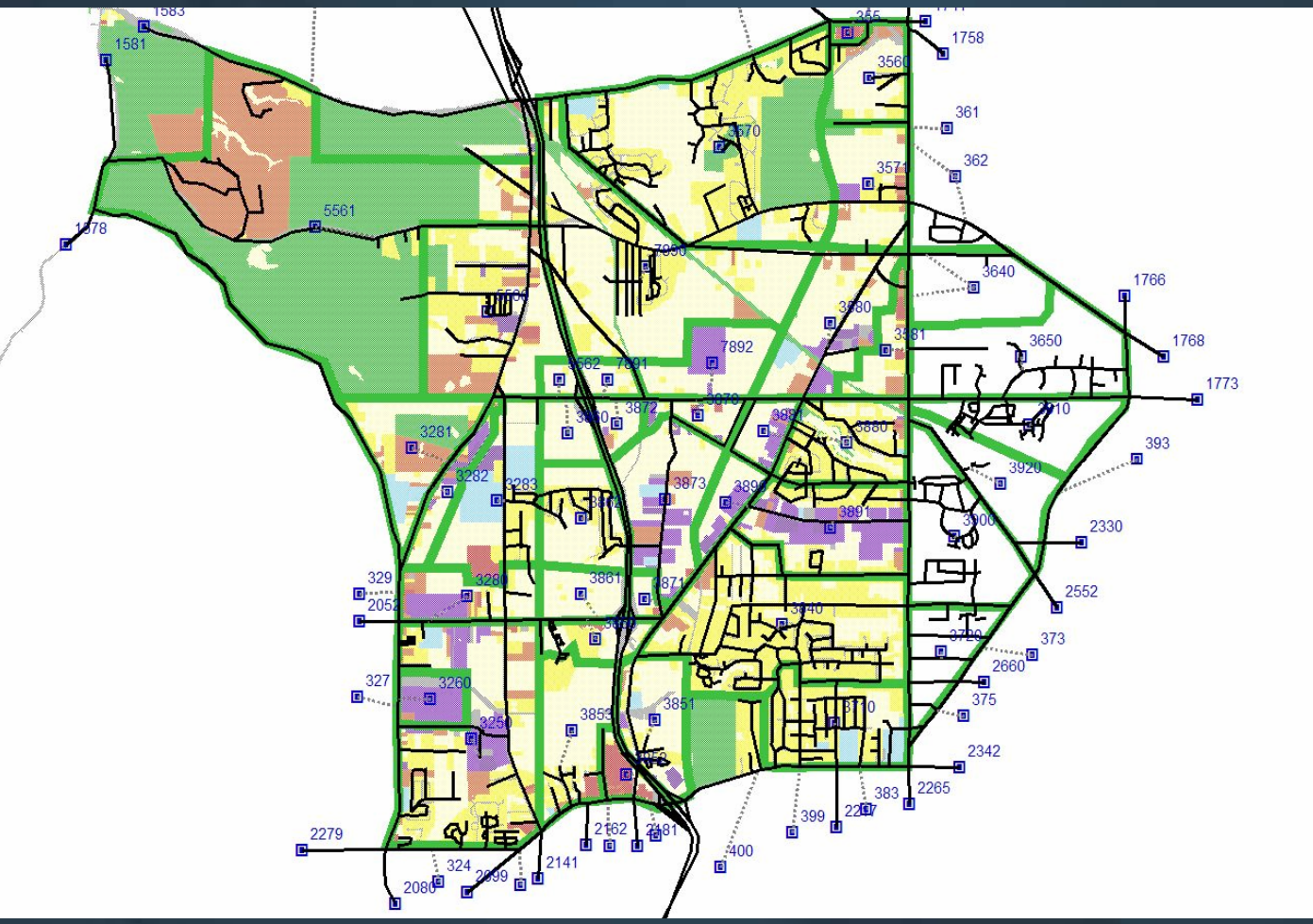

Why include <u>all</u> roads?

- Because you can! Almost unlimited GIS mapping capabilities are available.
- Improves visualization / mapping quality.
- Captures the subtle, but very real shortcuts through the maze.
- Improves the realism of turning movements; traffic is diffused through local roads realistically. Should avoid unrealistically "blowing out" turning movements.
- Potential set-up for simulation.

# Trip Table Disaggregation

Use TransCAD sub-area tool Via user interface, for separate sub-area model ✓ Be leery. It works, but not practical for a serious study of multiple alternatives Via GISDK language, for nested sub-area model Generate sub-area TAZ trips > Duplicate main model's trip generation equations > Use ITE trip rates Trip disaggregation methods > Control to main model's O-D trip totals is possible > Or, use new trip totals but distribute using main model trips Or, Incorporate Sub-Area TAZs into main model > Trips are generated and distributed with main model BERNARDIN · LOCHMUELLER & ASSOCIATES, INC.

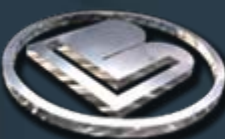

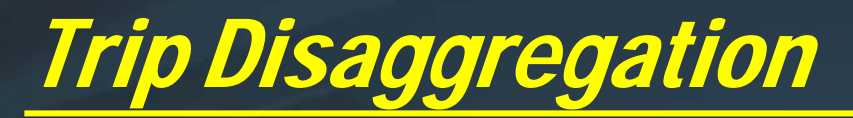

#### Akron Example

# ITE Trip Generation used for Sub-Area Zones to disaggregate main model's O-D flows

#### TAZ 556 TRIP DISAGGREGATION

| 2030 Build Seasons Road |                 |                   |                    |             |                    |                        |  |
|-------------------------|-----------------|-------------------|--------------------|-------------|--------------------|------------------------|--|
| AMATS TAZ               | SUB AREA<br>TAZ | DWELLING<br>UNITS | NON RETAIL<br>SQFT | RETAIL SQFT | ITE PEAK<br>TRIPS* | PERCENTAGE<br>OF TRIPS |  |
| 556                     | 5560            | 515               | 189,680            | 29,440      | 994                | 73.6%                  |  |
| 556                     | 5561            | 57                | 47,420             | 7,360       | 175                | 13.0%                  |  |
| 556                     | 5562            | 2                 | 79,150             | 10,607      | 181                | 13.4%                  |  |
|                         |                 |                   |                    |             |                    |                        |  |
| TO                      | TAL             | 574               | 316,250            | 47,407      | 1,351              | 100.0%                 |  |
|                         |                 |                   |                    |             |                    |                        |  |

2030 No Build

| AMATS TAZ | SUB AREA<br>TAZ | DWELLING<br>UNITS | NON RETAIL<br>SQFT | RETAIL SQFT | ITE PEAK<br>TRIPS* | PERCENTAGE<br>OF TRIPS |  |
|-----------|-----------------|-------------------|--------------------|-------------|--------------------|------------------------|--|
| 556       | 5560            | 400               | 189,680            | 29,440      | 877                | 71.1%                  |  |
| 556       | 5561            | 57                | 47,420             | 7,360       | 175                | 14.2%                  |  |
| 556       | 5562            | 2                 | 79,150             | 10,607      | 181                | 14.7%                  |  |
|           |                 |                   |                    |             |                    |                        |  |
| TO        | TAL             | 459               | 316,250            | 47,407      | 1,233              | 100.0%                 |  |
|           |                 |                   |                    |             |                    |                        |  |

\* ITE Peak Hour trips are only used to create the percentage of trips by sub area traffic zone to disaggregate AMATS TAZ to TAZ trips

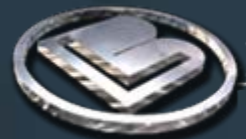

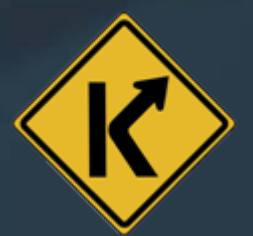

## Sub-Area Validation

Option 1: Manually validate the sub-area model

- adjust centroid connectors
- adjust link attributes (capacity, speed, BPR parameters)
- adjust time of day factors
- incorporate special generators

Option 2: Create a synthetic validation using ODME
 start with a disaggregated sub-area base trip table
 run TransCAD's ODME to estimate a new base trip table

Option 3: Add detail to main model and validate

same process as general model validation

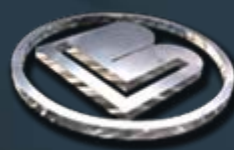

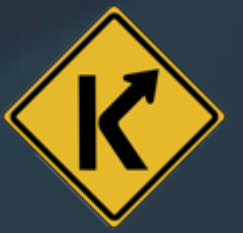

- When adding detail to existing model
  - simply run the model
- When using a nested model
  - model run will automatically run the main model, disaggregate the future trip table to the sub area zones, and assign flows
- When using an ODME base trip table
  - Option 1: for each O-D pair take difference between base trips and future trips and add to ODME base trips
  - Option 2: for each O-D pair take factor between base and future and multiply by ODME base trips
  - Option 3: for each O-D pair take factor between base and ODME base and multiply by future trips
  - Option 4: use an assumed growth factor

- When adding detail to existing model
  - simply run the model
- When using a nested model
  - model run will automatically run the main model, disaggregate the future trip table to the sub area zones, and assign flows
- When using an ODME base trip table
  - Option 1: for each O-D pair take difference between base trips and future trips and add to ODME base trips
  - Option 2: for each O-D pair take factor between base and future and multiply by ODME base trips
  - Option 3: for each O-D pair take factor between base and ODME base and multiply by future trips
  - Option 4: use an assumed growth factor

- When adding detail to existing model
  - simply run the model
- When using a nested model
  - model run will automatically run the main model, disaggregate the future trip table to the sub area zones, and assign flows
- When using an ODME base trip table
  - Option 1: for each O-D pair take difference between base trips and future trips and add to ODME base trips
  - Option 2: for each O-D pair take factor between base and future and multiply by ODME base trips
  - Option 3: for each O-D pair take factor between base and ODME base and multiply by future trips
  - Option 4: use an assumed growth factor

**ODME - Option 1: Modeled Growth Difference Method** 

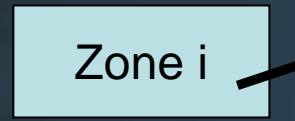

Zone j

Model Base = 10 trips Model Future = 100 trips ODME Base = 15 trips

ODME Future: (100-10) + 15 = 105 trips

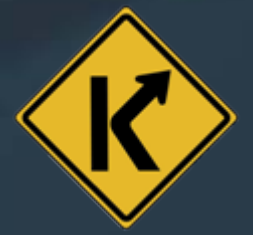

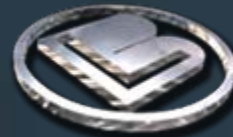

- When adding detail to existing model
  - simply run the model
- When using a nested model
  - model run will automatically run the main model, disaggregate the future trip table to the sub area zones, and assign flows
- When using an ODME base trip table
  - Option 1: for each O-D pair take difference between base trips and future trips and add to ODME base trips
  - Option 2: for each O-D pair take factor between base and future and multiply by ODME base trips
  - Option 3: for each O-D pair take factor between base and ODME base and multiply by future trips
  - Option 4: use an assumed growth factor

ODME - Option 2: Modeled Growth Factor Method

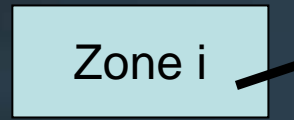

Zone j

Model Base = 10 trips Model Future = 100 trips ODME Base = 15 trips

ODME Future: (100/10) \* 15 = 150 trips

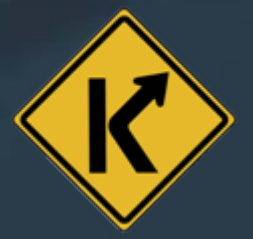

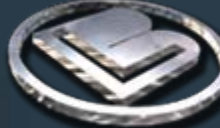

- When adding detail to existing model
  - simply run the model
- When using a nested model
  - model run will automatically run the main model, disaggregate the future trip table to the sub area zones, and assign flows
- When using an ODME base trip table
  - Option 1: for each O-D pair take difference between base trips and future trips and add to ODME base trips
  - Option 2: for each O-D pair take factor between base and future and multiply by ODME base trips
  - Option 3: for each O-D pair take factor between base and ODME base and multiply by future trips
  - Option 4: use an assumed growth factor

**ODME - Option 3: Redistribution Factor Method** 

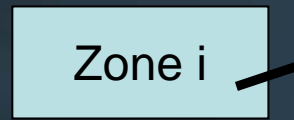

Zone j

Model Base = 10 trips Model Future = 100 trips ODME Base = 15 trips

ODME Future: (15/10) \* 100 = 150 trips

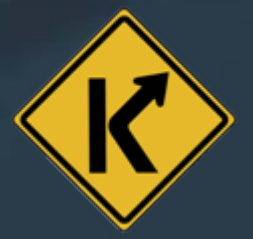

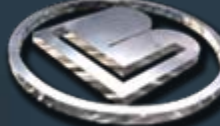

- When adding detail to existing model
  - simply run the model
- When using a nested model
  - model run will automatically run the main model, disaggregate the future trip table to the sub area zones, and assign flows
- When using an ODME base trip table
  - Option 1: for each O-D pair take difference between base trips and future trips and add to ODME base trips
  - Option 2: for each O-D pair take factor between base and future and multiply by ODME base trips
  - Option 3: for each O-D pair take factor between base and ODME base and multiply by future trips
  - Option 4: use an assumed growth factor

ODME - Option 4: Simple Growth Factor Method

Zone i 🖌

Zone j

Model Base = 10 trips Model Future = n/a ODME Base = 15 trips

*ODME Future:* 15 \* 2.0 = 30 trips

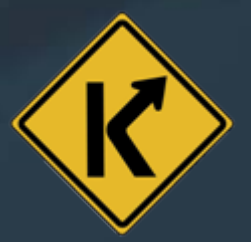

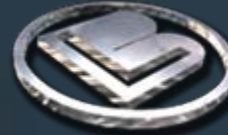

#### many thanks!

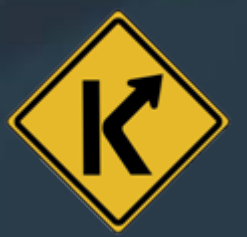

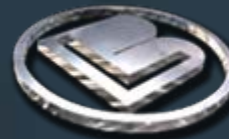